# **Compact Manual**

# ETHERNET/IP + MODBUS TCP GATEWAYS

Part 2: Modbus TCP

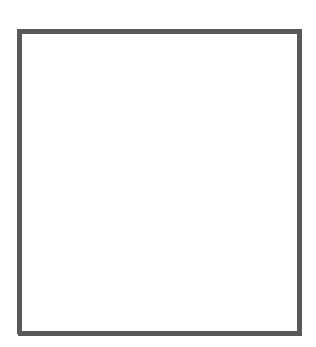

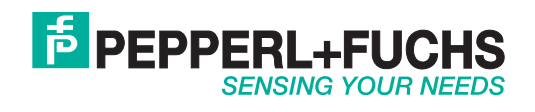

With regard to the supply of products, the current issue of the following document is applicable: The General Terms of Delivery for Products and Services of the Electrical Industry, published by the Central Association of the Electrical Industry (Zentralverband Elektrotechnik und Elektroindustrie (ZVEI) e.V.) in its most recent version as well as the supplementary clause: "Expanded reservation of proprietorship".

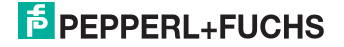

# Table of Contents

# EtherNet/IP + Modbus TCP Gateways

| 1       | Introduction                                               | 5  |
|---------|------------------------------------------------------------|----|
| 2       | Declaration of conformity                                  | 6  |
| 2.1     | Declaration of conformity                                  | 6  |
| 3       | Safety                                                     | 7  |
| 3.1     | Symbols relevant to safety                                 | 7  |
| 3.2     | General notes on safety                                    | 7  |
| 3.3     | Disposal                                                   | 7  |
| 4       | Setting up the AS-i bus                                    | 8  |
| 5       | Configuration and Start-up of the Safety Monitor           | 9  |
| 6       | ModbusTCP                                                  | 10 |
| 6.1     | Process data                                               | 10 |
| 6.1.1   | Digital data                                               | 10 |
| 6.1.1.1 | Typical register                                           |    |
| 0.1.1.Z | Input Data Image IDI (AS-I circuit 1)                      |    |
| 6.1.1.4 | Output Data Image ODI (AS-i circuit 1)                     |    |
| 6.1.1.5 | Output Data Image ODI (AS-i circuit 2)                     |    |
| 6.1.2   | Analog Data                                                |    |
| 6.1.2.1 | Input data                                                 |    |
| 613     | Fieldhus Bits                                              | 17 |
| 6.1.4   | Safety Control/Status                                      |    |
| 6.1.5   | Monitor and I/O data                                       | 20 |
| 6.1.6   | Diagnostics Safe Link                                      | 22 |
| 6.2     | Device parameter and diagnostic data                       | 23 |
| 6.2.1   | Modbus watchdog                                            | 27 |
| 7       | Diagnostics                                                |    |
| 7.1     | System diagnostics on the PC                               |    |
| 7.1.1   | Software for diagnostics, service and release measurements | 28 |
| 7.1.2   | AS-i Control Tools                                         |    |
| 7.1.3   | ASIMON                                                     |    |
| 7.1.4   |                                                            |    |
| 7.2     | Diagnostics on the host controller                         | 29 |

19.02.2016

| 7.2.1   | Diagnostics through process data                       |    |
|---------|--------------------------------------------------------|----|
| 7.2.1.1 | Diagnosing the AS-i circuits                           |    |
| 7.2.1.2 | Diagnosing the Safety Monitor                          |    |
| 7.2.2   | Diagnosing the safety unit using the command interface |    |
| 7.3     | Error indication directly on the device                |    |
| 7.3.1   | LEDs                                                   |    |
| 7.3.2   | LC-Display                                             |    |
| 7.3.3   | AS-i Monitor                                           |    |
| 7.3.3.1 | Duplicate address detection                            |    |
| 7.3.3.2 | Earth fault monitor                                    |    |
| 7.3.3.3 | Noise voltage detection                                |    |
| 7.3.3.4 | Overvoltage detection                                  |    |
| 8       | Annendix                                               | 34 |

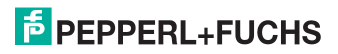

# 1. Introduction

### Congratulations

You have chosen a device manufactured by Pepperl+Fuchs. Pepperl+Fuchs develops, produces and distributes electronic sensors and interface modules for the market of automation technology on a worldwide scale.

Before installing this equipment and put into operation, read this manual carefully. This manual containes instructions and notes to help you through the installation and commissioning step by step. This makes sure bring such a trouble-free use of this product. This is for your benefit, since this:

- ensures the safe operation of the device
- · helps you to exploit the full functionality of the device
- avoids errors and related malfunctions
- avoids costs by disruptions and any repairs
- increases the effectiveness and efficiency of your plant

Keep this manual at hand for subsequent operations on the device.

After opening the packaging please check the integrity of the device and the number of pieces of supplied.

# Symbols used

The following symbols are used in this manual:

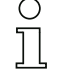

# Information!

This symbol indicates important information.

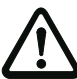

# Attention!

This symbol warns of a potential failure. Non-compliance may lead to interruptions of the device, the connected peripheral systems, or plant, potentially leading to total malfunctioning.

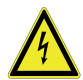

# Warning!

This symbol warns of an imminent danger. Non-compliance may lead to personal injuries that could be fatal or result in material damages and destruction.

# Contact

If you have any questions about the device, its functions, or accessories, please contact us at:

Pepperl+Fuchs GmbH Lilienthalstraße 200 68307 Mannheim Telephone: +49 621 776-4411 Fax: +49 621 776-274411

E-Mail: fa-info@pepperl-fuchs.com

# 2. Declaration of conformity

#### 2.1 Declaration of conformity

This product was developed and manufactured under observance of the applicable European standards and guidelines.

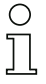

#### Information!

A Declaration of Conformity can be requested from the manufacturer.

The product manufacturer, Pepperl+Fuchs GmbH, D-68307 Mannheim, has a certified quality assurance system that conforms to ISO 9001.

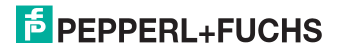

## 3. Safety

#### 3.1 Symbols relevant to safety

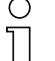

#### Information!

This symbol indicates important information.

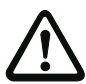

# Attention!

This symbol warns of a potential failure. Non-compliance may lead to interruptions of the device, the connected peripheral systems, or plant, potentially leading to total malfunctioning.

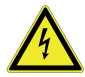

# Warning!

This symbol warns of an imminent danger. Non-compliance may lead to personal injuries that could be fatal or result in material damages and destruction.

#### 3.2 General notes on safety

Only instructed specialist staff may operate the device in accordance with the operating manual.

User modification and or repair are dangerous and will void the warranty and exclude the manufacturer from any liability. If serious faults occur, stop using the device. Secure the device against inadvertent operation. In the event of repairs, return the device to your local Pepperl+Fuchs representative or sales office.

The connection of the device and maintenance work when live may only be carried out by a qualified electrical specialist.

The operating company bears responsibility for observing locally applicable safety regulations.

Store the not used device in the original packaging. This offers the device optimal protection against impact and moisture.

Ensure that the ambient conditions comply with regulations.

#### 3.3 Disposal

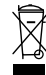

#### Information!

Electronic waste is hazardous waste. Please comply with all local ordinances when disposing this product!

The device does not contain batteries that need to be removed before disposing it.

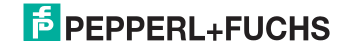

# 4. Setting up the AS-i bus

- 1. Connect the unit to power.
- 2. Connect the AS-i cable to the unit.
- One after the other connect the AS-i slaves to the AS-i cable and set the slave addresses.
  You may set the addresses directly on the slave using a portable addresser or by using the option [SLAVE ADR TOOL] in the display menu of your gateway.
- In the display menu select [QUICK SETUP] to use the configuration of all AS-i circuits connected to the unit. Confirm with [STORE+RUN].
- 5. Set the ModbusTCP address and connect the gateway to the host fieldbus controller.

You can set the addresses directly using the option [MODBUSTCP] in the display menu of your gateway or through the PC using the ASIMON software with integrated AS-i Control Tools.

The address can also be set by the host controller.

For more detailed information please refer to the installation guide for your gateway which is included with the unit.

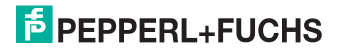

О

# 5. Configuration and Start-up of the Safety Monitor

Configuration and start-up of the AS-i Safety Monitor is accomplished using a PC/ notebook running the ASIMON configuration software.

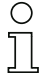

# Note!

For more detailed information please refer to the separate manual for the ASIMON configuration software.

Configuration should be performed only by a safety specialist. All safety-related commands are password protected.

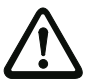

The correct safety functioning of the unit must absolutely be verified in the system!

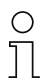

#### Note!

Quick Start Guides for commissioning and service are provided on the website available for download.

#### 6. ModbusTCP

#### 6.1 Process data

0 11 Description of the ModbusTCP process data.

#### Information!

The ModbusTCP interface can manage **maximum of 5** simultaneously active TCP connections on port 502.

The number of Modbus commands that are transmitted via one IP telegram is limited only by the size of the IP packet.

#### 6.1.1 Digital data

These data must be integrated into the control in order to access the slaves in the AS-i circuits.

#### 6.1.1.1 Typical register

AS-i circuit 1

#### process data and actual configuration data

| 4 x reference | access | data                    |
|---------------|--------|-------------------------|
| 4097 4112     | r/-    | input data image (IDI)  |
| 4113 4128     | r/w    | output data image (ODI) |
| 4225          | r/-    | EC flags                |
| 4226          | r/w    | hi flags                |

Tab. 6-1.

AS-i circuit 2

#### process data and actual configuration data

| 4 x reference | access | data                    |
|---------------|--------|-------------------------|
| 8193 8208     | r/-    | input data image (IDI)  |
| 8209 8224     | r/w    | output data image (ODI) |
| 8321          | r/-    | EC flags                |
| 8322          | r/w    | hi flags                |

Tab. 6-2.

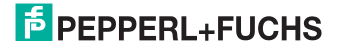

# 6.1.1.2 Input Data Image IDI (AS-i circuit 1)

#### Lower Register

| 4 x<br>reference | contact   | read            | acce            | ess             |                 |                 |                 |                |                |                |                |                |                |                |                |                |                |
|------------------|-----------|-----------------|-----------------|-----------------|-----------------|-----------------|-----------------|----------------|----------------|----------------|----------------|----------------|----------------|----------------|----------------|----------------|----------------|
| bit value        |           | 2 <sup>15</sup> | 2 <sup>14</sup> | 2 <sup>13</sup> | 2 <sup>12</sup> | 2 <sup>11</sup> | 2 <sup>10</sup> | 2 <sup>9</sup> | 2 <sup>8</sup> | 2 <sup>7</sup> | 2 <sup>6</sup> | 2 <sup>5</sup> | 2 <sup>4</sup> | 2 <sup>3</sup> | 2 <sup>2</sup> | 2 <sup>1</sup> | 2 <sup>0</sup> |
| "bit"            |           | 1               | 2               | 3               | 4               | 5               | 6               | 7              | 8              | 9              | 10             | 11             | 12             | 13             | 14             | 15             | 16             |
| 1                | 1 - 16    | F1              | F2              | F3              | F4              | F5              | F6              | F7             | F8             | F9             | F10            | F11            | F12            | F13            | F14            | F15            | F16            |
|                  |           | (For            | a des           | script          | ion oi          | f the o         | diagn           | ostic          | data :         | see. <         | chap.          | "Dev           | rice pa        | arame          | ter an         | d diag         | nos-           |
|                  |           | tic da          | ata">,          | )               |                 |                 |                 |                |                |                |                |                |                |                |                |                |                |
| 2                | 17 - 32   | slave           | e 0/04          | ۹.              |                 | slave           | e 1/17          | 4              |                | slave          | e 2/2A         |                |                | slave          | 3/3A           |                |                |
|                  |           | D0              | D1              | D2              | D3              | D0              | D1              | D2             | D3             | D0             | D1             | D2             | D3             | D0             | D1             | D2             | D3             |
| 3                | 33 - 48   | slave           | e 4/4/          | 4               |                 | slave           | e 5/5/          | ۹.             |                | slave          | e 6/6A         |                |                | slave          | 7/7A           |                |                |
| 4                | 49 - 66   | slave           | e 8/8/          | 4               |                 | slave           | e 9/9/          | ۹.             |                | slave          | e 10/1         | 0A             |                | slave          | 11/1           | 1A             |                |
| 5                | 65 - 80   | slave           | e 12/1          | 2A              |                 | slave           | e 13/1          | ЗA             |                | slave          | e 14/1         | 4A             |                | slave          | 15/15          | 5A             |                |
| 6                | 81 - 96   | slave           | e 16/1          | 6A              |                 | slave           | e 17/1          | 7A             |                | slave          | e 18/1         | 8A             |                | slave          | 19/19          | 9A             |                |
| 7                | 97 - 112  | slave           | e 20/2          | 20A             |                 | slave           | e 21/2          | 21A            |                | slave          | e 22/2         | 2A             |                | slave          | 23/23          | 3A             |                |
| 8                | 113 - 128 | slave           | e 24/2          | 24A             |                 | slave           | e 25/2          | 25A            |                | slave          | e 26/2         | 6A             |                | slave          | 27/27          | 7A             |                |
| 9                | 129 - 144 | slave           | 28/2            | 28A             |                 | slave           | e 29/2          | 29A            |                | slave          | e 30/3         | 0A             |                | slave          | 31/31          | IA             |                |
| 10               | 145 - 160 | not u           | ised            |                 |                 | slave           | e 1B            |                |                | slave          | e 2B           |                |                | slave          | 3B             |                |                |
| 11               | 161 - 176 | slave           | 9 4B            |                 |                 | slave           | 9 5 B           |                |                | slave          | e 6B           |                |                | slave          | 7B             |                |                |
| 12               | 177 - 192 | slave           | e 8B            |                 |                 | slave           | 9B              |                |                | slave          | e 10B          |                |                | slave          | 11B            |                |                |
| 13               | 193 - 208 | slave           | e 12B           |                 |                 | slave           | e 13B           |                |                | slave          | e 14B          |                |                | slave          | 15B            |                |                |
| 14               | 209 - 224 | slave           | e 16B           |                 |                 | slave           | e 17B           |                |                | slave          | e 18B          |                |                | slave          | 19B            |                |                |
| 15               | 225 - 240 | slave           | e 20B           |                 |                 | slave           | e 21B           |                |                | slave          | e 22B          |                |                | slave          | 23B            |                |                |
| 16               | 241 - 256 | slave           | e 24B           |                 |                 | slave           | e 25B           |                |                | slave          | e 26B          |                |                | slave          | 27B            |                |                |
| 17               | 257 - 272 | slave           | e 28B           |                 |                 | slave           | e 29B           |                |                | slave          | e 30B          |                |                | slave          | 31B            |                |                |

Tab. 6-3. AS-i ciruit 1 IDI Lower Register

#### **Higher Register**

| 4 x<br>reference | contact   | read            | acce            | ess             |                 |                 |                 |                |                |                |                |                |                       |                |                |                |                |
|------------------|-----------|-----------------|-----------------|-----------------|-----------------|-----------------|-----------------|----------------|----------------|----------------|----------------|----------------|-----------------------|----------------|----------------|----------------|----------------|
| bit value        | •         | 2 <sup>15</sup> | 2 <sup>14</sup> | 2 <sup>13</sup> | 2 <sup>12</sup> | 2 <sup>11</sup> | 2 <sup>10</sup> | 2 <sup>9</sup> | 2 <sup>8</sup> | 2 <sup>7</sup> | 2 <sup>6</sup> | 2 <sup>5</sup> | <b>2</b> <sup>4</sup> | 2 <sup>3</sup> | 2 <sup>2</sup> | 2 <sup>1</sup> | 2 <sup>0</sup> |
| "bit"            |           | 1               | 2               | 3               | 4               | 5               | 6               | 7              | 8              | 9              | 10             | 11             | 12                    | 13             | 14             | 15             | 16             |
| 4097             | 1 - 16    | slave           | e 1/1/          | Ą               |                 | slave           | e 0/04          | ł              |                | slave          | ə 3/3/         | 1              |                       | slave          | e 2/2A         |                |                |
|                  |           | D3              | D2              | D1              | D0              | D3              | D2              | D1             | D0             | D3             | D2             | D1             | D0                    | D3             | D2             | D1             | D0             |
| 4098             | 17 - 32   | slave           | e 5/5/          | ۹.              |                 | slave           | e 4/4/          | 1              |                | slave          | e 7/7#         | Ň              |                       | slave          | e 6/6A         |                |                |
| 4099             | 33 - 48   | slave           | e 9/9/          | 4               |                 | slave           | e 8/8/          | ł              |                | slave          | e 11/1         | 1A             |                       | slave          | e 10/1         | 0A             |                |
| 4100             | 49 - 66   | slave           | e 13/′          | 13A             |                 | slave           | e 12/1          | I2A            |                | slave          | e 15/1         | 5A             |                       | slave          | e 14/1         | 4A             |                |
| 4101             | 65 - 80   | slave           | e 17/′          | 17A             |                 | slave           | e 16/1          | I6A            |                | slave          | e 19/1         | 9A             |                       | slave          | e 18/1         | 8A             |                |
| 4102             | 81 - 96   | slave           | e 21/2          | 21A             |                 | slave           | e 20/2          | 20A            |                | slave          | e 23/2         | 3A             |                       | slave          | e 22/2         | 2A             |                |
| 4103             | 97 - 112  | slave           | e 25/2          | 25A             |                 | slave           | e 24/2          | 24A            |                | slave          | e 27/2         | 7A             |                       | slave          | e 26/2         | 6A             |                |
| 4104             | 113 - 128 | slave           | e 29/2          | 29A             |                 | slave           | e 28/2          | 28A            |                | slave          | e 31/3         | 1A             |                       | slave          | e 30/3         | 0A             |                |
| 4105             | 129 - 144 | slave           | e 1B            |                 |                 | not u           | used            |                |                | slave          | e 3B           |                |                       | slave          | e 2B           |                |                |
| 4106             | 145 - 160 | slave           | e 5B            |                 |                 | slave           | e 4B            |                |                | slave          | e 7B           |                |                       | slave          | e 6B           |                |                |
| 4107             | 161 - 176 | slave           | e 9B            |                 |                 | slave           | e 8B            |                |                | slave          | e 11B          |                |                       | slave          | e 10B          |                |                |
| 4108             | 177 - 192 | slave           | e 13B           |                 |                 | slave           | e 12B           |                |                | slave          | e 15B          |                |                       | slave          | e 14B          |                |                |
| 4109             | 193 - 208 | slave           | e 17B           |                 |                 | slave           | e 16B           |                |                | slave          | e 19B          |                |                       | slave          | e 18B          |                |                |
| 4110             | 209 - 224 | slave           | e 21B           |                 |                 | slave           | e 20B           |                |                | slave          | e 23B          |                |                       | slave          | e 22B          |                |                |
| 4111             | 225 - 240 | slave           | e 25B           | 1               |                 | slave           | e 24B           |                |                | slave          | e 27B          |                |                       | slave          | 26B            |                |                |
| 4112             | 241 - 256 | slave           | e 29B           |                 |                 | slave           | e 28B           |                |                | slave          | e 31B          |                |                       | slave          | 9 30B          |                |                |

19.02.2016

Tab. 6-4. AS-i ciruit 1 IDI Higher Register

# **PEPPERL+FUCHS**

#### 6.1.1.3 Input Data Image IDI (AS-i circuit 2)

#### Lower Register

| 4 x<br>reference | contact   | read            | lacce           | ess             |                 |                 |                 |                |                |                |                                                                                                    |                |                |                |                |                |                |
|------------------|-----------|-----------------|-----------------|-----------------|-----------------|-----------------|-----------------|----------------|----------------|----------------|----------------------------------------------------------------------------------------------------|----------------|----------------|----------------|----------------|----------------|----------------|
| bit value        |           | 2 <sup>15</sup> | 2 <sup>14</sup> | 2 <sup>13</sup> | 2 <sup>12</sup> | 2 <sup>11</sup> | 2 <sup>10</sup> | 2 <sup>9</sup> | 2 <sup>8</sup> | 2 <sup>7</sup> | 2 <sup>6</sup>                                                                                             | 2 <sup>5</sup> | 2 <sup>4</sup> | 2 <sup>3</sup> | 2 <sup>2</sup> | 2 <sup>1</sup> | 2 <sup>0</sup> |
| "bit"            |           | 1               | 2               | 3               | 4               | 5               | 6               | 7              | 8              | 9              | 10                                                                                                    | 11             | 12             | 13             | 14             | 15             | 16             |
|                  |           |                 |                 |                 |                 |                 |                 |                |                |                |                                                                                                    |                |                |                |                |                |                |
| 18               | 273 - 288 | F1              | F2              | F3              | F4              | F5              | F6              | F7             | F8             | F9             | F10                                                                                                    | F11            | F12            | F13            | F14            | F15            | F16            |
|                  |           | (For<br>nost    | a de:<br>ic dat | script<br>'a">) | ion oi          | f the d         | diagn           | ostic          | data           | see.           | <cha< td=""><td>p. "De</td><td>evice j</td><td>oaram</td><td>eter a</td><td>nd dia</td><td>ag-</td></cha<> | p. "De         | evice j        | oaram          | eter a         | nd dia         | ag-            |
| 19               | 289 - 304 | slave           | e 0/0/          | ł               |                 | slave           | ə 1/1/          | A              |                | slave          | e 2/2A                                                                                                    | 1              |                | slave          | 9/3A           |                |                |
|                  |           | D0              | D1              | D2              | D3              | D0              | D1              | D2             | D3             | D0             | D1                                                                                                    | D2             | D3             | D0             | D1             | D2             | D3             |
| 20               | 305 - 320 | slave           | e 4/4/          | ł               |                 | slave           | e 5/5/          | 4              |                | slave          | e 6/6A                                                                                                    | 1              |                | slave          | e 7/7A         |                |                |
| 21               | 321 - 336 | slave           | e 8/8/          | ٩               |                 | slave           | e 9/9/          | ٩              |                | slave          | e 10/1                                                                                                    | 0A             |                | slave          | e 11/1         | 1A             |                |
| 22               | 337 - 352 | slave           | ə 12/1          | I2A             |                 | slave           | ə 13/′          | 13A            |                | slave          | e 14/1                                                                                                    | 4A             |                | slave          | 15/1           | 5A             |                |
| 23               | 353 - 368 | slave           | e 16/1          | 16A             |                 | slave           | ə 17/′          | 17A            |                | slave          | e 18/1                                                                                                    | 8A             |                | slave          | 9/19           | 9A             |                |
| 24               | 369 - 384 | slave           | e 20/2          | 20A             |                 | slave           | e 21/2          | 21A            |                | slave          | e 22/2                                                                                                    | 2A             |                | slave          | 23/2           | 3A             |                |
| 25               | 385 - 400 | slave           | e 24/2          | 24A             |                 | slave           | e 25/2          | 25A            |                | slave          | e 26/2                                                                                                    | 6A             |                | slave          | 27/2           | 7A             |                |
| 26               | 401 - 416 | slave           | e 28/2          | 28A             |                 | slave           | e 29/2          | 29A            |                | slave          | e 30/3                                                                                                    | A0             |                | slave          | 31/3           | 1A             |                |
| 27               | 417 - 432 | not u           | used            |                 |                 | slave           | e 1B            |                |                | slave          | e 2B                                                                                                    |                |                | slave          | 93B            |                |                |
| 28               | 433 - 448 | slave           | e 4B            |                 |                 | slave           | ə 5B            |                |                | slave          | e 6B                                                                                                    |                |                | slave          | 97B            |                |                |
| 29               | 449 - 464 | slave           | e 8B            |                 |                 | slave           | e 9B            |                |                | slave          | e 10B                                                                                                    |                |                | slave          | e 11B          |                |                |
| 30               | 465 - 480 | slave           | e 12B           |                 |                 | slave           | e 13B           |                |                | slave          | e 14B                                                                                                    |                |                | slave          | 15B            |                |                |
| 31               | 481 - 496 | slave           | e 16B           |                 |                 | slave           | e 17B           |                |                | slave          | e 18B                                                                                                    |                |                | slave          | 919B           |                |                |
| 32               | 497 - 512 | slave           | e 20B           |                 |                 | slave           | e 21B           |                |                | slave          | e 22B                                                                                                    |                |                | slave          | 23B            |                |                |
| 33               | 513 - 528 | slave           | e 24B           |                 |                 | slave           | e 25B           |                |                | slave          | e 26B                                                                                                    |                |                | slave          | 27B            |                |                |
| 34               | 529 - 544 | slave           | e 28B           |                 |                 | slave           | e 29B           |                |                | slave          | e 30B                                                                                                    |                |                | slave          | 31B            |                |                |

Tab. 6-5. AS-i circuit 2 IDI Lower Register

#### Higher Register

| 4 x<br>reference | contact   | read            | lacce                     | ess             |                 |                 |                    |                |                |                |                |                |                       |                |                |                |                |
|------------------|-----------|-----------------|---------------------------|-----------------|-----------------|-----------------|--------------------|----------------|----------------|----------------|----------------|----------------|-----------------------|----------------|----------------|----------------|----------------|
| bit value        | ļ         | 2 <sup>15</sup> | 2 <sup>14</sup>           | 2 <sup>13</sup> | 2 <sup>12</sup> | 2 <sup>11</sup> | 2 <sup>10</sup>    | 2 <sup>9</sup> | 2 <sup>8</sup> | 2 <sup>7</sup> | 2 <sup>6</sup> | 2 <sup>5</sup> | <b>2</b> <sup>4</sup> | 2 <sup>3</sup> | 2 <sup>2</sup> | 2 <sup>1</sup> | 2 <sup>0</sup> |
| "bit"            |           | 1               | 2                         | 3               | 4               | 5               | 6                  | 7              | 8              | 9              | 10             | 11             | 12                    | 13             | 14             | 15             | 16             |
| 8193             | 257 - 272 | slave           | ə 1/1/                    | ł               |                 | slav            | e 0/0/             | Ą              |                | slave          | e 3/3A         |                |                       | slave          | e 2/2A         | 1              |                |
|                  |           | D3              | D2                        | D1              | D0              | D3              | D2                 | D1             | D0             | D3             | D2             | D1             | D0                    | D3             | D2             | D1             | D0             |
| 8194             | 273 - 288 | slave           | e 5/5/                    | ł               |                 | slav            | e 4/4/             | 4              |                | slave          | e 7/7A         |                |                       | slave          | e 6/6A         | <b>`</b>       |                |
| 8195             | 289 -304  | slave           | e 9/9/                    | 4               |                 | slav            | e 8/8/             | 4              |                | slave          | e 11/1         | 1A             |                       | slave          | e 10/1         | 0A             |                |
| 8196             | 305 - 320 | slave           | e 13/1                    | I 3A            |                 | slav            | e 12/ <sup>.</sup> | 12A            |                | slave          | e 15/1         | 5A             |                       | slave          | e 14/1         | 4A             |                |
| 8197             | 321 - 336 | slave           | ə 17/′                    | 17A             |                 | slav            | e 16/*             | 16A            |                | slave          | e 19/1         | 9A             |                       | slave          | e 18/1         | 8A             |                |
| 8198             | 337 - 352 | slave           | e 21/2                    | 21A             |                 | slav            | e 20/2             | 20A            |                | slave          | e 23/2         | ЗA             |                       | slave          | e 22/2         | 2A             |                |
| 8199             | 353 - 368 | slave           | e 25/2                    | 25A             |                 | slav            | e 24/2             | 24A            |                | slave          | e 27/2         | 7A             |                       | slave          | e 26/2         | 26A            |                |
| 8200             | 369 - 384 | slave           | e 29/2                    | 29A             |                 | slav            | e 28/2             | 28A            |                | slave          | e 31/3         | 1A             |                       | slave          | e 30/3         | A0             |                |
| 8201             | 385 - 400 | slave           | e 1B                      |                 |                 | not ı           | used               |                |                | slave          | e 3B           |                |                       | slave          | e 2B           |                |                |
| 8202             | 401 - 416 | slave           | e 5B                      |                 |                 | slav            | e 4B               |                |                | slave          | e 7B           |                |                       | slave          | e 6B           |                |                |
| 8203             | 417 - 432 | slave           | e 9B                      |                 |                 | slav            | e 8B               |                |                | slave          | e 11B          |                |                       | slave          | e 10B          |                |                |
| 8204             | 433 - 448 | slave           | ə 13B                     |                 |                 | slav            | e 12E              | 3              |                | slave          | e 15B          |                |                       | slave          | e 14B          |                |                |
| 8205             | 449 - 464 | slave           | e 17B                     |                 |                 | slav            | e 16E              | 3              |                | slave          | e 19B          |                |                       | slave          | e 18B          |                |                |
| 8206             | 465 - 480 | slave           | e 21B                     |                 |                 | slav            | e 20E              | 3              |                | slave          | e 23B          |                |                       | slave          | e 22B          |                |                |
| 8207             | 481 - 496 | slave           | e 25B                     |                 |                 | slav            | e 24E              | 3              |                | slave          | e 27B          |                |                       | slave          | e 26B          |                |                |
| 4208             | 497 - 512 | slave           | slave 29B slave 28B slave |                 |                 |                 |                    |                |                |                |                |                |                       | slave          | e 30B          |                |                |

# 6.1.1.4 Output Data Image ODI (AS-i circuit 1)

# Lower Register

| 4 x<br>reference | contact   | write           | e acc           | ess             |                 |                 |                 |                |                |                |                                                                                                    |                |                |                |                |                |                |
|------------------|-----------|-----------------|-----------------|-----------------|-----------------|-----------------|-----------------|----------------|----------------|----------------|----------------------------------------------------------------------------------------------------|----------------|----------------|----------------|----------------|----------------|----------------|
| bit value        |           | 2 <sup>15</sup> | 2 <sup>14</sup> | 2 <sup>13</sup> | 2 <sup>12</sup> | 2 <sup>11</sup> | 2 <sup>10</sup> | 2 <sup>9</sup> | 2 <sup>8</sup> | 2 <sup>7</sup> | 2 <sup>6</sup>                                                                                              | 2 <sup>5</sup> | 2 <sup>4</sup> | 2 <sup>3</sup> | 2 <sup>2</sup> | 2 <sup>1</sup> | 2 <sup>0</sup> |
| "bit"            |           | 1               | 2               | 3               | 4               | 5               | 6               | 7              | 8              | 9              | 10                                                                                                    | 11             | 12             | 13             | 14             | 15             | 16             |
| 1                | 1 - 16    | F1              | F2              | F3              | F4              | F5              | F6              | F7             | F8             | F9             | F10                                                                                                    | F11            | F12            | F13            | F14            | F15            | F16            |
|                  |           | (For<br>nost    | a des<br>ic dat | script<br>a">)  | ion of          | the c           | diagno          | ostic          | data           | see.           | <chap< td=""><td>э. "De</td><td>evice p</td><td>oaram</td><td>eter a</td><td>nd dia</td><td>g-</td></chap<> | э. "De         | evice p        | oaram          | eter a         | nd dia         | g-             |
| 2                | 17 - 32   | slave           | e 0/04          | ł               |                 | slave           | e 1/1/          | ł              |                | slave          | e 2/2A                                                                                                    |                |                | slave          | 3/3A           |                |                |
|                  |           | D0              | D1              | D2              | D3              | D0              | D1              | D2             | D3             | D0             | D1                                                                                                    | D2             | D3             | D0             | D1             | D2             | D3             |
| 3                | 33 - 48   | slave           | e 4/4/          | ł               |                 | slave           | e 5/5/          | ł              |                | slave          | e 6/6A                                                                                                    |                |                | slave          | 7/7A           |                |                |
| 4                | 49 - 66   | slave           | e 8/8/          | ł               |                 | slave           | e 9/9/          | ł              |                | slave          | e 10/1                                                                                                    | 0A             |                | slave          | 11/1           | 1A             |                |
| 5                | 65 - 80   | slave           | e 12/1          | I2A             |                 | slave           | e 13/1          | 3A             |                | slave          | e 14/1                                                                                                    | 4A             |                | slave          | 15/1           | 5A             |                |
| 6                | 81 - 96   | slave           | e 16/1          | I6A             |                 | slave           | e 17/1          | 7A             |                | slave          | e 18/1                                                                                                    | 8A             |                | slave          | 19/19          | 9A             |                |
| 7                | 97 - 112  | slave           | e 20/2          | 20A             |                 | slave           | e 21/2          | 21A            |                | slave          | e 22/2                                                                                                    | 2A             |                | slave          | 23/23          | 3A             |                |
| 8                | 113 - 128 | slave           | e 24/2          | 24A             |                 | slave           | e 25/2          | 25A            |                | slave          | e 26/2                                                                                                    | 6A             |                | slave          | 27/2           | 7A             |                |
| 9                | 129 - 144 | slave           | e 28/2          | 28A             |                 | slave           | e 29/2          | 29A            |                | slave          | e 30/3                                                                                                    | 0A             |                | slave          | 31/3           | 1A             |                |
| 10               | 145 - 160 | not u           | used            |                 |                 | slave           | e 1B            |                |                | slave          | e 2B                                                                                                    |                |                | slave          | 3B             |                |                |
| 11               | 161 - 176 | slave           | e 4B            |                 |                 | slave           | e 5B            |                |                | slave          | e 6B                                                                                                    |                |                | slave          | 7B             |                |                |
| 12               | 177 - 192 | slave           | e 8B            |                 |                 | slave           | e 9B            |                |                | slave          | e 10B                                                                                                    |                |                | slave          | 11B            |                |                |
| 13               | 193 - 208 | slave           | e 12B           |                 |                 | slave           | e 13B           |                |                | slave          | e 14B                                                                                                    |                |                | slave          | 15B            |                |                |
| 14               | 209 - 224 | slave           | e 16B           |                 |                 | slave           | e 17B           |                |                | slave          | e 18B                                                                                                    |                |                | slave          | 19B            |                |                |
| 15               | 225 - 240 | slave           | e 20B           |                 |                 | slave           | e 21B           |                |                | slave          | e 22B                                                                                                    |                |                | slave          | 23B            |                |                |
| 16               | 241 - 256 | slave           | e 24B           |                 |                 | slave           | e 25B           |                |                | slave          | e 26B                                                                                                    |                |                | slave          | 27B            |                |                |
| 17               | 257 - 272 | slave           | e 28B           | _               |                 | slave           | e 29B           |                |                | slave          | e 30B                                                                                                    |                |                | slave          | 31B            |                |                |

# Higher Register

| 4 x<br>reference | contact   | write           | e acc              | ess             |                 |                 |                 |                |                |                |                |                |                |                |                |                |                |
|------------------|-----------|-----------------|--------------------|-----------------|-----------------|-----------------|-----------------|----------------|----------------|----------------|----------------|----------------|----------------|----------------|----------------|----------------|----------------|
| bit value        | •         | 2 <sup>15</sup> | 2 <sup>14</sup>    | 2 <sup>13</sup> | 2 <sup>12</sup> | 2 <sup>11</sup> | 2 <sup>10</sup> | 2 <sup>9</sup> | 2 <sup>8</sup> | 2 <sup>7</sup> | 2 <sup>6</sup> | 2 <sup>5</sup> | 2 <sup>4</sup> | 2 <sup>3</sup> | 2 <sup>2</sup> | 2 <sup>1</sup> | 2 <sup>0</sup> |
| "bit"            |           | 1               | 2                  | 3               | 4               | 5               | 6               | 7              | 8              | 9              | 10             | 11             | 12             | 13             | 14             | 15             | 16             |
| 4113             | 1 - 16    | slave           | e 1/1/             | A               |                 | slave           | e 0/0/          | 4              |                | slave          | e 3/3A         | 1              |                | slave          | e 2/2A         |                |                |
|                  |           | D3              | D2                 | D1              | D0              | D3              | D2              | D1             | D0             | D3             | D2             | D1             | D0             | D3             | D2             | D1             | D0             |
| 4114             | 17 - 32   | slave           | e 5/5/             | À               |                 | slave           | e 4/4/          | 4              |                | slave          | e 7/7A         | Ň              |                | slave          | e 6/6A         |                |                |
| 4115             | 33 - 48   | slave           | e 9/9/             | ۹               |                 | slave           | e 8/8/          | 4              |                | slave          | e 11/1         | 1A             |                | slave          | e 10/1         | 0A             |                |
| 4116             | 49 - 66   | slave           | e 13/ <sup>.</sup> | 13A             |                 | slave           | e 12/'          | 12A            |                | slave          | e 15/1         | 5A             |                | slave          | e 14/1         | 4A             |                |
| 4117             | 65 - 80   | slave           | e 17/ <sup>.</sup> | 17A             |                 | slave           | e 16/*          | 16A            |                | slave          | e 19/1         | 9A             |                | slave          | e 18/1         | 8A             |                |
| 4118             | 81 - 96   | slave           | e 21/2             | 21A             |                 | slave           | e 20/2          | 20A            |                | slave          | e 23/2         | 3A             |                | slave          | e 22/2         | 2A             |                |
| 4119             | 97 - 112  | slave           | e 25/2             | 25A             |                 | slave           | e 24/2          | 24A            |                | slave          | e 27/2         | 7A             |                | slave          | e 26/2         | 6A             |                |
| 4120             | 113 - 128 | slave           | e 29/2             | 29A             |                 | slave           | e 28/2          | 28A            |                | slave          | e 31/3         | 1A             |                | slave          | e 30/3         | 0A             |                |
| 4121             | 129 - 144 | slave           | e 1B               |                 |                 | not u           | used            |                |                | slave          | e 3B           |                |                | slave          | e 2B           |                |                |
| 4122             | 145 - 160 | slave           | e 5B               |                 |                 | slave           | e 4B            |                |                | slave          | e 7B           |                |                | slave          | e 6B           |                |                |
| 4123             | 161 - 176 | slave           | e 9B               |                 |                 | slave           | e 8B            |                |                | slave          | e 11B          |                |                | slave          | e 10B          |                |                |
| 4124             | 177 - 192 | slave           | e 13E              |                 |                 | slave           | e 12E           | 5              |                | slave          | e 15B          |                |                | slave          | e 14B          |                |                |
| 4125             | 193 - 208 | slave           | e 17E              |                 |                 | slave           | e 16E           | 5              |                | slave          | e 19B          |                |                | slave          | e 18B          |                |                |
| 4126             | 209 - 224 | slave           | e 21E              |                 |                 | slave           | e 20E           | 5              |                | slave          | e 23B          |                |                | slave          | e 22B          |                |                |
| 4127             | 225 - 240 | slave           | e 25E              | 5               |                 | slave           | e 24E           | 5              |                | slave          | e 27B          |                |                | slave          | e 26B          |                |                |
| 4128             | 241 - 256 | slave           | e 29E              | 1               |                 | slave           | e 28E           | 5              |                | slave          | e 31B          |                |                | slave          | e 30B          |                |                |

# **PEPPERL+FUCHS**

# 6.1.1.5 Output Data Image ODI (AS-i circuit 2)

# Lower Register

| 4 x<br>reference | contact   | write           | e acc           | ess             |                 |                 |                 |                |                |                |                                                                                                    |                |                |                |                |                |                |
|------------------|-----------|-----------------|-----------------|-----------------|-----------------|-----------------|-----------------|----------------|----------------|----------------|----------------------------------------------------------------------------------------------------|----------------|----------------|----------------|----------------|----------------|----------------|
| bit value        |           | 2 <sup>15</sup> | 2 <sup>14</sup> | 2 <sup>13</sup> | 2 <sup>12</sup> | 2 <sup>11</sup> | 2 <sup>10</sup> | 2 <sup>9</sup> | 2 <sup>8</sup> | 2 <sup>7</sup> | 2 <sup>6</sup>                                                                                             | 2 <sup>5</sup> | 2 <sup>4</sup> | 2 <sup>3</sup> | 2 <sup>2</sup> | 2 <sup>1</sup> | 2 <sup>0</sup> |
| "bit"            |           | 1               | 2               | 3               | 4               | 5               | 6               | 7              | 8              | 9              | 10                                                                                                    | 11             | 12             | 13             | 14             | 15             | 16             |
| 18               | 273 - 288 | F1              | F2              | F3              | F4              | F5              | F6              | F7             | F8             | F9             | F10                                                                                                    | F11            | F12            | F13            | F14            | F15            | F16            |
|                  |           | (For            | a de            | script          | ion oi          | f the c         | diagn           | ostic          | data           | a see.         | <cha< td=""><td>p. "De</td><td>evice</td><td>param</td><td>neter a</td><td>and dia</td><td>ag-</td></cha<> | p. "De         | evice          | param          | neter a        | and dia        | ag-            |
|                  |           | nost            | ic dat          | ta">)           |                 |                 |                 |                |                |                |                                                                                                    |                |                |                |                |                |                |
| 19               | 289 - 304 | slave           | e 0/0/          | 4               |                 | slave           | e 1/1/          | 4              |                | slave          | e 2/2A                                                                                                    |                |                | slave          | 9/3A           |                |                |
|                  |           | D0              | D1              | D2              | D3              | D0              | D1              | D2             | D3             | D0             | D1                                                                                                    | D2             | D3             | D0             | D1             | D2             | D3             |
| 20               | 305 - 320 | slave           | e 4/4/          | 4               |                 | slave           | e 5/5/          | 4              |                | slave          | e 6/6A                                                                                                    |                |                | slave          | 9/7A           |                |                |
| 21               | 321 - 336 | slave           | e 8/8/          | ٩               |                 | slave           | e 9/9/          | ٩              |                | slave          | e 10/1                                                                                                    | 0A             |                | slave          | 11/1           | 1A             |                |
| 22               | 337 - 352 | slave           | e 12/′          | 12A             |                 | slave           | e 13/′          | 13A            |                | slave          | e 14/1                                                                                                    | 4A             |                | slave          | 15/1           | 5A             |                |
| 23               | 353 - 368 | slave           | e 16/′          | 16A             |                 | slave           | e 17/′          | 17A            |                | slave          | e 18/1                                                                                                    | 8A             |                | slave          | 19/1           | 9A             |                |
| 24               | 369 - 384 | slave           | e 20/2          | 20A             |                 | slave           | e 21/2          | 21A            |                | slave          | e 22/2                                                                                                    | 2A             |                | slave          | 23/2           | 3A             |                |
| 25               | 385 - 400 | slave           | e 24/2          | 24A             |                 | slave           | e 25/2          | 25A            |                | slave          | e 26/2                                                                                                    | 6A             |                | slave          | 27/2           | 7A             |                |
| 26               | 401 - 416 | slave           | e 28/2          | 28A             |                 | slave           | e 29/2          | 29A            |                | slave          | e 30/3                                                                                                    | 0A             |                | slave          | 31/3           | 1A             |                |
| 27               | 417 - 432 | not u           | used            |                 |                 | slave           | e 1B            |                |                | slave          | e 2B                                                                                                    |                |                | slave          | 3B             |                |                |
| 28               | 433 - 448 | slave           | e 4B            |                 |                 | slave           | e 5B            |                |                | slave          | e 6B                                                                                                    |                |                | slave          | 97B            |                |                |
| 29               | 449 - 464 | slave           | e 8B            |                 |                 | slave           | 9B              |                |                | slave          | e 10B                                                                                                    |                |                | slave          | 11B            |                |                |
| 30               | 465 - 480 | slave           | e 12B           |                 |                 | slave           | e 13B           | 5              |                | slave          | e 14B                                                                                                    |                |                | slave          | 15B            |                |                |
| 31               | 481 - 496 | slave           | e 16B           | 5               |                 | slave           | e 17B           | 5              |                | slave          | e 18B                                                                                                    |                |                | slave          | 19B            |                |                |
| 32               | 497 - 512 | slave           | e 20B           |                 |                 | slave           | e 21B           | 5              |                | slave          | e 22B                                                                                                    |                |                | slave          | 23B            |                |                |
| 33               | 513 - 528 | slave           | e 24B           | 5               |                 | slave           | e 25B           | 5              |                | slave          | e 26B                                                                                                    |                |                | slave          | 27B            |                |                |
| 34               | 529 - 544 | slave           | e 28B           |                 |                 | slave           | e 29B           |                |                | slave          | e 30B                                                                                                    |                |                | slave          | 31B            |                |                |

# Higher Register

| 4 x<br>reference | contact   | write           | e acc           | ess             |                 |                 |                 |                |                |                |                |                |                |                |                |                |                |
|------------------|-----------|-----------------|-----------------|-----------------|-----------------|-----------------|-----------------|----------------|----------------|----------------|----------------|----------------|----------------|----------------|----------------|----------------|----------------|
| bit value        | •         | 2 <sup>15</sup> | 2 <sup>14</sup> | 2 <sup>13</sup> | 2 <sup>12</sup> | 2 <sup>11</sup> | 2 <sup>10</sup> | 2 <sup>9</sup> | 2 <sup>8</sup> | 2 <sup>7</sup> | 2 <sup>6</sup> | 2 <sup>5</sup> | 2 <sup>4</sup> | 2 <sup>3</sup> | 2 <sup>2</sup> | 2 <sup>1</sup> | 2 <sup>0</sup> |
| "bit"            |           | 1               | 2               | 3               | 4               | 5               | 6               | 7              | 8              | 9              | 10             | 11             | 12             | 13             | 14             | 15             | 16             |
| 8209             | 257 - 272 | slave           | ə 1/1/          | ł               |                 | slave           | e 0/0/          | ł              |                | slave          | e 3/3A         | 1              |                | slave          | 2/2A           |                |                |
|                  | •         | D3              | D2              | D1              | D0              | D3              | D2              | D1             | D0             | D3             | D2             | D1             | D0             | D3             | D2             | D1             | D0             |
| 8210             | 273 - 288 | slave           | e 5/5/          | ł               |                 | slave           | e 4/4/          | ł              |                | slave          | e 7/7A         | ۱              |                | slave          | e 6/6A         |                |                |
| 8211             | 289 -304  | slave           | e 9/9/          | ł               |                 | slave           | e 8/8/          | ł              |                | slave          | e 11/1         | 1A             |                | slave          | 10/10          | DA             |                |
| 8212             | 305 - 320 | slave           | e 13/1          | I 3A            |                 | slave           | e 12/1          | I2A            |                | slave          | e 15/1         | 5A             |                | slave          | 14/1           | 4A             |                |
| 8213             | 321 - 336 | slave           | e 17/1          | 17A             |                 | slave           | e 16/1          | 16A            |                | slave          | e 19/1         | 9A             |                | slave          | 18/1           | BA             |                |
| 8214             | 337 - 352 | slave           | e 21/2          | 21A             |                 | slave           | e 20/2          | 20A            |                | slave          | e 23/2         | 3A             |                | slave          | 22/2           | 2A             |                |
| 8215             | 353 - 368 | slave           | e 25/2          | 25A             |                 | slave           | e 24/2          | 24A            |                | slave          | e 27/2         | 7A             |                | slave          | 26/2           | 6A             |                |
| 8216             | 369 - 384 | slave           | e 29/2          | 29A             |                 | slave           | e 28/2          | 28A            |                | slave          | e 31/3         | 1A             |                | slave          | 30/30          | DA             |                |
| 8217             | 385 - 400 | slave           | e 1B            |                 |                 | not u           | used            |                |                | slave          | e 3B           |                |                | slave          | 2B             |                |                |
| 8218             | 401 - 416 | slave           | e 5B            |                 |                 | slave           | e 4B            |                |                | slave          | e 7B           |                |                | slave          | 6B             |                |                |
| 8219             | 417 - 432 | slave           | e 9B            |                 |                 | slave           | e 8B            |                |                | slave          | e 11B          |                |                | slave          | 10B            |                |                |
| 8220             | 433 - 448 | slave           | e 13B           |                 |                 | slave           | e 12B           |                |                | slave          | e 15B          |                |                | slave          | 14B            |                |                |
| 8221             | 449 - 464 | slave           | e 17B           |                 | slave           | e 16B           |                 |                | slave          | e 19B          |                |                | slave          | 18B            |                |                |                |
| 8222             | 465 - 480 | slave           | e 21B           |                 |                 | slave           | e 20B           |                |                | slave          | e 23B          |                |                | slave          | 22B            |                |                |
| 8223             | 481 - 496 | slave           | e 25B           |                 |                 | slave           | e 24B           |                |                | slave          | e 27B          |                |                | slave          | 26B            |                |                |
| 8224             | 497 - 512 | slave           | e 29B           |                 |                 | slave           | e 28B           |                |                | slave          | e 31B          |                |                | slave          | 30B            |                |                |

#### 6.1.2 Analog Data

This section describes the analog process data. If you have analog slaves in your AS-i network, incorporate them as described in the following.

# 6.1.2.1 Input data

#### AS-i circuit 1

| 4x<br>reference | word | data            | I                           |                 |                 |                 |                 |                |                |    |                |                |                       |                |                |                       |                |
|-----------------|------|-----------------|-----------------------------|-----------------|-----------------|-----------------|-----------------|----------------|----------------|----|----------------|----------------|-----------------------|----------------|----------------|-----------------------|----------------|
| bit value       |      | 2 <sup>15</sup> | 2 <sup>14</sup>             | 2 <sup>13</sup> | 2 <sup>12</sup> | 2 <sup>11</sup> | 2 <sup>10</sup> | 2 <sup>9</sup> | 2 <sup>8</sup> | 27 | 2 <sup>6</sup> | 2 <sup>5</sup> | <b>2</b> <sup>4</sup> | 2 <sup>3</sup> | 2 <sup>2</sup> | <b>2</b> <sup>1</sup> | 2 <sup>0</sup> |
| "bit"           |      | 1               | 2                           | 3               | 4               | 5               | 6               | 7              | 8              | 9  | 10             | 11             | 12                    | 13             | 14             | 15                    | 16             |
| 5253            | 1    | slav            | ave at address 1, channel 1 |                 |                 |                 |                 |                |                |    |                |                |                       |                |                |                       |                |
| 5254            | 2    | slav            | e at a                      | ddres           | s 1, c          | hann            | el 2            |                |                |    |                |                |                       |                |                |                       |                |
|                 |      |                 |                             |                 |                 |                 |                 |                |                |    |                |                |                       |                |                |                       |                |
| 5376            | 124  | slav            | e at a                      | ddres           | s 31,           | chan            | nel 4           |                |                |    |                |                |                       |                |                |                       |                |

Tab. 6-7. 16 bit input data of the AS-i slaves at AS-i circuit 1

#### AS-i circuit 2

| 4x<br>reference | word | data            | 1               |                 |                 |                 |                 |                |                |                |                |                |                |                |                |                |                |
|-----------------|------|-----------------|-----------------|-----------------|-----------------|-----------------|-----------------|----------------|----------------|----------------|----------------|----------------|----------------|----------------|----------------|----------------|----------------|
| bit value       |      | 2 <sup>15</sup> | 2 <sup>14</sup> | 2 <sup>13</sup> | 2 <sup>12</sup> | 2 <sup>11</sup> | 2 <sup>10</sup> | 2 <sup>9</sup> | 2 <sup>8</sup> | 2 <sup>7</sup> | 2 <sup>6</sup> | 2 <sup>5</sup> | 2 <sup>4</sup> | 2 <sup>3</sup> | 2 <sup>2</sup> | 2 <sup>1</sup> | 2 <sup>0</sup> |
| "bit"           |      | 1               | 2               | 3               | 4               | 5               | 6               | 7              | 8              | 9              | 10             | 11             | 12             | 13             | 14             | 15             | 16             |
| 9349            | 1    | slav            | e at a          | addre           | ess 1,          | cha             | nnel            | 1              |                |                |                |                |                |                |                |                |                |
| 9350            | 2    | slav            | e at a          | addre           | ess 1,          | cha             | nnel 2          | 2              |                |                |                |                |                |                |                |                |                |
|                 |      |                 |                 |                 |                 |                 |                 |                |                |                |                |                |                |                |                |                |                |
| 9472            | 124  | slav            | e at a          | addre           | ss 3            | 1, cha          | anne            | 4              |                |                |                |                |                |                |                |                |                |

Tab. 6-8. 16 bit input data of the AS-i slaves at AS-i circuit 2

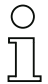

#### Note!

A-Slaves map the data on channels 1 and 2.

B-Slaves map the data on channels 3 and 4.

# 6.1.2.2 Output data

#### AS-i circuit 1

| 4x<br>reference | word | data            | l               |                 |                 |                 |                 |                |                |    |                |                |                       |                |                |                |                |
|-----------------|------|-----------------|-----------------|-----------------|-----------------|-----------------|-----------------|----------------|----------------|----|----------------|----------------|-----------------------|----------------|----------------|----------------|----------------|
| bit value       |      | 2 <sup>15</sup> | 2 <sup>14</sup> | 2 <sup>13</sup> | 2 <sup>12</sup> | 2 <sup>11</sup> | 2 <sup>10</sup> | 2 <sup>9</sup> | 2 <sup>8</sup> | 27 | 2 <sup>6</sup> | 2 <sup>5</sup> | <b>2</b> <sup>4</sup> | 2 <sup>3</sup> | 2 <sup>2</sup> | 2 <sup>1</sup> | 2 <sup>0</sup> |
| "bit"           |      | 1               | 2               | 3               | 4               | 5               | 6               | 7              | 8              | 9  | 10             | 11             | 12                    | 13             | 14             | 15             | 16             |
| 5125            | 1    | slave           | e at a          | ddres           | is 1, c         | hann            | el 1            |                |                |    |                |                |                       |                |                |                |                |
| 5126            | 2    | slave           | e at a          | ddres           | is 1, c         | hann            | el 2            |                |                |    |                |                |                       |                |                |                |                |
|                 |      |                 |                 |                 |                 |                 |                 |                |                |    |                |                |                       |                |                |                |                |
| 5248            | 124  | slave           | e at a          | ddres           | s 31,           | chan            | nel 4           |                |                |    |                |                |                       |                |                |                |                |

Tab. 6-9. 16 bit output data of the AS-i slaves at AS-i circuit 1

## AS-i circuit 2

| 4x<br>reference | word | data            | I               |                 |                 |                 |                 |                |                |                |                |                |                |                |                |                |                |
|-----------------|------|-----------------|-----------------|-----------------|-----------------|-----------------|-----------------|----------------|----------------|----------------|----------------|----------------|----------------|----------------|----------------|----------------|----------------|
| bit value       |      | 2 <sup>15</sup> | 2 <sup>14</sup> | 2 <sup>13</sup> | 2 <sup>12</sup> | 2 <sup>11</sup> | 2 <sup>10</sup> | 2 <sup>9</sup> | 2 <sup>8</sup> | 2 <sup>7</sup> | 2 <sup>6</sup> | 2 <sup>5</sup> | 2 <sup>4</sup> | 2 <sup>3</sup> | 2 <sup>2</sup> | 2 <sup>1</sup> | 2 <sup>0</sup> |
| "bit"           |      | 1               | 2               | 3               | 4               | 5               | 6               | 7              | 8              | 9              | 10             | 11             | 12             | 13             | 14             | 15             | 16             |
| 9221            | 1    | slave           | e at a          | addre           | ess 1,          | , cha           | nnel            | 1              |                |                |                |                |                |                |                |                |                |
| 9222            | 2    | slave           | e at a          | addre           | ess 1           | , cha           | nnel            | 2              |                |                |                |                |                |                |                |                |                |
|                 |      |                 |                 |                 |                 |                 |                 |                |                |                |                |                |                |                |                |                |                |
| 9344            | 124  | slave           | e at a          | addre           | ess 3           | 1, ch           | anne            | 14             |                |                |                |                |                |                |                |                |                |

Tab. 6-10. 16 bit output data of the AS-i slaves at AS-i circuit 2

# 0 ]]

# Note!

A-Slaves map the data on channels 1 and 2.

B-Slaves map the data on channels 3 and 4.

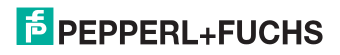

## 6.1.3 Fieldbus Bits

#### Note!

Ο

Available only with gateways with integrated safety monitor.

The fieldbus bits enable communication between the controller and the safety program. The fieldbus bits can be used to pass any acknowledgment signals or similar to the safety program and provide status information to the controller.

The states of the AS-i Safety in- and outputs are sent to the controller via the input data image (see par. <Safety diagnostics in the Input Data Image (IDI)>).

#### Safety Fieldbus Bits (data for read/write access)

| 4 x       | contact   | read            | l/writ          | e acc           | ess             |                 |                 |                |                |                |                |                |                |                |                |                |                |
|-----------|-----------|-----------------|-----------------|-----------------|-----------------|-----------------|-----------------|----------------|----------------|----------------|----------------|----------------|----------------|----------------|----------------|----------------|----------------|
| reference |           |                 |                 |                 |                 |                 |                 |                |                |                |                |                |                |                |                |                |                |
| bit value |           | 2 <sup>15</sup> | 2 <sup>14</sup> | 2 <sup>13</sup> | 2 <sup>12</sup> | 2 <sup>11</sup> | 2 <sup>10</sup> | 2 <sup>9</sup> | 2 <sup>8</sup> | 2 <sup>7</sup> | 2 <sup>6</sup> | 2 <sup>5</sup> | 2 <sup>4</sup> | 2 <sup>3</sup> | 2 <sup>2</sup> | 2 <sup>1</sup> | 2 <sup>0</sup> |
| "bit"     |           | 1               | 2               | 3               | 4               | 5               | 6               | 7              | 8              | 9              | 10             | 11             | 12             | 13             | 14             | 15             | 16             |
| 51        | 801 - 816 |                 |                 |                 |                 |                 |                 |                | field          | bus b          | its            |                |                |                |                |                |                |

Tab. 6-11. Safety Fieldbus Bits (data for read/write access)

# 6.1.4 Safety Control/Status

#### Note!

0 ]]

Available only with gateways with integrated safety monitor.

#### Safety Status (data for read access)

| 4 x<br>reference | contact   | read            | acce                                                                                                    | ess             |                 |                 |                 |                |                |    |                |                |                |                |                |                |                |
|------------------|-----------|-----------------|----------------------------------------------------------------------------------------------------|-----------------|-----------------|-----------------|-----------------|----------------|----------------|----|----------------|----------------|----------------|----------------|----------------|----------------|----------------|
| bit value        |           | 2 <sup>15</sup> | 2 <sup>14</sup>                                                                                          | 2 <sup>13</sup> | 2 <sup>12</sup> | 2 <sup>11</sup> | 2 <sup>10</sup> | 2 <sup>9</sup> | 2 <sup>8</sup> | 27 | 2 <sup>6</sup> | 2 <sup>5</sup> | 2 <sup>4</sup> | 2 <sup>3</sup> | 2 <sup>2</sup> | 2 <sup>1</sup> | 2 <sup>0</sup> |
| "bit"            |           | 1               | 2                                                                                                    | 3               | 4               | 5               | 6               | 7              | 8              | 9  | 10             | 11             | 12             | 13             | 14             | 15             | 16             |
| 35               | 545 - 560 |                 |                                                                                                    | safety          | / stat          | us OS           | SSD ′           | l              |                |    |                | safet          | y stat         | us OS          | SD 2           |                |                |
| 36               | 561 - 576 |                 |                                                                                                    | safety          | / stat          | us OS           | SSD 3           | 3              |                |    |                | safet          | y stat         | us OS          | SD 4           |                |                |
| 37               | 577 - 592 |                 | safety status OSSD 5 safety status OSSD 6 safety status OSSD 7 safety status OSSD 7 safety status OSSD 8 |                 |                 |                 |                 |                |                |    |                |                |                |                |                |                |                |
| 38               | 593 - 608 |                 | salety status OSSD 5     salety status OSSD 6       safety status OSSD 7     safety status OSSD 8        |                 |                 |                 |                 |                |                |    |                |                |                |                |                |                |                |
| 39               | 609 - 624 |                 | safety status OSSD 7     safety status OSSD 8       safety status OSSD 9     safety status OSSD 10       |                 |                 |                 |                 |                |                |    |                |                |                |                |                |                |                |
| 40               | 625 - 640 |                 | 5                                                                                                    | afety           | statu           | s OS            | SD 1            | 1              |                |    |                | safety         | / statu        | IS OS          | SD 12          |                |                |
| 41               | 641 - 656 |                 | 5                                                                                                    | afety           | statu           | s OS            | SD 1            | 3              |                |    |                | safety         | / statu        | IS OS          | SD 14          |                |                |
| 42               | 657 - 672 |                 | S                                                                                                    | afety           | statu           | s OS            | SD 1            | 5              |                |    |                | safety         | / statu        | IS OS          | SD 16          |                |                |
| 43               | 673 - 688 |                 | 5                                                                                                    | afety           | statu           | s OS            | SD 1            | 7              |                |    |                | safety         | / statu        | IS OS          | SD 18          |                |                |
| 44               | 689 - 704 |                 | 5                                                                                                    | afety           | statu           | s OS            | SD 1            | 9              |                |    |                | safety         | / statu        | IS OS          | SD 20          |                |                |
| 45               | 705 - 720 |                 | 5                                                                                                    | afety           | statu           | s OS            | SD 2            | 1              |                |    |                | safety         | / statu        | IS OS          | SD 22          |                |                |
| 46               | 721 - 736 |                 | S                                                                                                    | afety           | statu           | s OS            | SD 2            | 3              |                |    |                | safety         | / statu        | IS OS          | SD 24          |                |                |
| 47               | 737 - 752 |                 | s                                                                                                    | afety           | statu           | s OS            | SD 2            | 5              |                |    |                | safety         | / statu        | IS OS          | SD 26          |                |                |
| 48               | 753 - 768 |                 | 5                                                                                                    | afety           | statu           | s OS            | SD 2            | 7              |                |    |                | safety         | / statu        | IS OS          | SD 28          |                |                |
| 49               | 769 - 784 |                 | s                                                                                                    | afety           | statu           | s OS            | SD 2            | 9              |                |    |                | safety         | / statu        | IS OS          | SD 30          |                |                |
| 50               | 785 - 800 |                 | 5                                                                                                    | afety           | statu           | s OS            | SD 3            | 1              |                |    |                | safety         | / statu        | IS OS          | SD 32          |                |                |

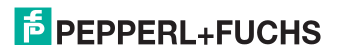

The table shows the color coding as represented in the ASIMON software.

| Bit value<br>[0 2] | Status or color                     | Description                                                         |
|--------------------|-------------------------------------|---------------------------------------------------------------------|
| 0                  | continuous green                    | output on                                                           |
| 1                  | flashing green                      | Wait time for Stop cat. 1 running                                   |
| 2                  | continuous yellow                   | Start-up / Restart block active                                     |
| 3                  | flashing yellow                     | External test required / Acknow-<br>ledgment / Turn-on delay active |
| 4                  | continuous red                      | output off                                                          |
| 5                  | flashing red                        | error                                                               |
| 6                  | grey or off                         | output not projected                                                |
| 7                  | reserved                            |                                                                     |
| Bit value<br>[3 5] | status or color                     |                                                                     |
|                    | reserved                            | _                                                                   |
| Bit value<br>[6]   | status or color                     |                                                                     |
| 0                  | no device flashing yellow           | _                                                                   |
| 1                  | at least one device flashing yellow |                                                                     |
| Bit value<br>[7]   | status or color                     |                                                                     |
| 0                  | no device flashing red              |                                                                     |
| 1                  | at least one device flashing red    |                                                                     |

Safety Status per OSSD (release circuit)

Tab. 6-12. Coding of status bytes

The cyclical output identifier contains the 4 Safety Monitor bits 1.Y1, 1.Y2, 2.Y1 and 2.Y2. The monitoring element "Monitor input" and the start elements "Monitor Start-Monitor Input" and "Activation using Monitor Input" access these data. In contrast, the "Feedback circuit" element always accesses the EDM input. The bits of the output bytes are ORed with the real and the homonymous hardware inputs of the device.

#### Safety Control (data for write access)

| 4 x<br>reference           | contact   | writ            | e acc           | ess             |                 |                 |                 |                |                |                |                |                |                |                |                |                |                |
|----------------------------|-----------|-----------------|-----------------|-----------------|-----------------|-----------------|-----------------|----------------|----------------|----------------|----------------|----------------|----------------|----------------|----------------|----------------|----------------|
| bit value                  | 1         | 2 <sup>15</sup> | 2 <sup>14</sup> | 2 <sup>13</sup> | 2 <sup>12</sup> | 2 <sup>11</sup> | 2 <sup>10</sup> | 2 <sup>9</sup> | 2 <sup>8</sup> | 2 <sup>7</sup> | 2 <sup>6</sup> | 2 <sup>5</sup> | 2 <sup>4</sup> | 2 <sup>3</sup> | 2 <sup>2</sup> | 2 <sup>1</sup> | 2 <sup>0</sup> |
| "bit" 1 2 3 4 5 6 7 8 9 10 |           |                 |                 |                 |                 |                 |                 |                |                | 10             | 11             | 12             | 13             | 14             | 15             | 16             |                |
| 35                         | 545 - 560 |                 | reserved        |                 |                 |                 |                 |                |                |                |                |                |                |                | 2.Y1           | 1.Y2           | 1.Y1           |

Tab. 6-13. Safety Control Internal Monitor (data for write access)

#### 6.1.5 Monitor and I/O data

#### Note!

Ο

Available only with gateways with integrated safety monitor.

In the fieldbus configuration the designator Monitor and I/O Data can be added as cyclical data. The designator contains 6 bytes of information about the current switching states of the local in- and outputs as well as 1 byte of monitor information. These are encoded as follows:

| 4x<br>reference | read            | acce            | SS                 |                   |                 |                   |                |                |                |                |                |                   |                |                |                  |                |
|-----------------|-----------------|-----------------|--------------------|-------------------|-----------------|-------------------|----------------|----------------|----------------|----------------|----------------|-------------------|----------------|----------------|------------------|----------------|
| Bit value       | 2 <sup>15</sup> | 2 <sup>14</sup> | 2 <sup>13</sup>    | 2 <sup>12</sup>   | 2 <sup>11</sup> | 2 <sup>10</sup>   | 2 <sup>9</sup> | 2 <sup>8</sup> | 2 <sup>7</sup> | 2 <sup>6</sup> | 2 <sup>5</sup> | 24                | 2 <sup>3</sup> | 2 <sup>2</sup> | 2 <sup>1</sup>   | 2 <sup>0</sup> |
| "Bit"           | 1               | 2               | 3                  | 4                 | 5               | 6                 | 7              | 8              | 9              | 10             | 11             | 12                | 13             | 14             | 15               | 16             |
| 52              | Moni            | tor In          | fo                 |                   |                 |                   |                |                | Sta            | tus S          | SI1/S          | l2 <sup>1</sup> o | r S1           | 1-S2           | 2 <sup>2</sup>   |                |
| 53              | Statu           | is SI3          | 3/SI4 <sup>1</sup> | or S              | 31-S4           | 12 <sup>2</sup>   |                |                | Sta            | tus S          | 615/S          | I6 <sup>1</sup> о | r S5′          | 1-S6           | 2 <sup>2</sup>   |                |
| 54              | Statu           | is SC           | 01/SO              | 2                 |                 |                   |                |                | Sta            | tus S          | SO3/S          | SO4 <sup>1</sup>  | or r           | eser           | ved <sup>2</sup> |                |
| 55              | Statu           | is SC           | 05/SO              | 6 <sup>1</sup> or | rese            | rved <sup>2</sup> |                |                | rese           | erve           | ł              |                   |                |                |                  |                |

Tab. 6-14.

1. Devices with 6 local I/Os

2. Safety Basic Monitors with ethernet interface

#### Coding of the monitor info

| Bit 0     | Description                     |
|-----------|---------------------------------|
| 0         | Monitor in configuration mode   |
| 1         | Monitor in protection mode      |
| Bit 1     | Description                     |
| 0         | 24V missing                     |
| 1         | 24V o. k.                       |
| Bit [2 5] | Reserved                        |
| Bit 6     | Description                     |
| 0         | No component in the Test state  |
|           | (yellow flashing)               |
| 1         | At least one component in the   |
|           | Test state (yellow flashing)    |
| Bit 7     | Description                     |
| 0         | No component in the Error state |
|           | (red flashing)                  |
| 1         | At least one component in the   |
|           | Error state (red flashing)      |

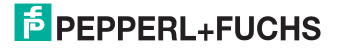

### Coding the status byte

|           | -                                       |
|-----------|-----------------------------------------|
| Bit 0     | Description                             |
| 0         | Depending on byte                       |
|           | SI 1/3/5 or SO 1/3/5 Off                |
| 1         | Depending on byte                       |
|           | SI 1/3/5 or SO 1/3/5 On                 |
| Bit 1     | Description                             |
| 0         | Depending on byte                       |
|           | SI 2/4/6 or SO 2/4/6 Off                |
| 1         | Depending on byte                       |
|           | SI 2/4/6 or SO 2/4/6 On                 |
| Bit [2 3] | Description (only if clamping terminals |
|           | are used as a safety input)             |
| 0         | Color of the associated safety-relevant |
|           | component: red, green or gray           |
| 1         | Color of the associated safety-relevant |
|           | component: yellow ("wait")              |
| 2         | Color of the associated safety-relevant |
|           | component: yellow flashing ("test")     |
| 3         | Color of the associated safety-relevant |
|           | component: red flashing ("error")       |
| Bit 4     | Description                             |
| 0         | Clamping terminals configured as        |
|           | outputs or standard inputs              |
| 1         | Clamping terminals configured for saf-  |
|           | ety-relevant input                      |
| Bit [5 7] | Reserved                                |

## 6.1.6 Diagnostics Safe Link

# Note!

Ο

Available only with gateways with integrated safety monitor.

The Safe Link process data diagnostics allows you to visualize the status of the safe link between the various gateways in the controller.

|                 |                 |                                 | nag.            |                 |                 |                 |                |                |                |                |                |                |                |                |                |                |
|-----------------|-----------------|---------------------------------|-----------------|-----------------|-----------------|-----------------|----------------|----------------|----------------|----------------|----------------|----------------|----------------|----------------|----------------|----------------|
| 4x<br>reference | read            | acce                            | SS              |                 |                 |                 |                |                |                |                |                |                |                |                |                |                |
| Bit value       | 2 <sup>15</sup> | 2 <sup>14</sup>                 | 2 <sup>13</sup> | 2 <sup>12</sup> | 2 <sup>11</sup> | 2 <sup>10</sup> | 2 <sup>9</sup> | 2 <sup>8</sup> | 2 <sup>7</sup> | 2 <sup>6</sup> | 2 <sup>5</sup> | 2 <sup>4</sup> | 2 <sup>3</sup> | 2 <sup>2</sup> | 2 <sup>1</sup> | 2 <sup>0</sup> |
| "Bit"           | 1               | 2                               | 3               | 4               | 5               | 6               | 7              | 8              | 9              | 10             | 11             | 12             | 13             | 14             | 15             | 16             |
| 56              | St.Add<br>4     | St.Addr. St.Addr.<br>4 3        |                 |                 | St.Ad<br>2      | dr.             | St.A<br>1      | ddr.           | St.A<br>8      | ddr.           | St.Ac<br>7     | ldr.           | St.Ac<br>6     | ldr.           | St.Ac<br>5     | ldr.           |
| 57              | St.Add<br>12    | 4 3<br>St.Addr. St.Add<br>12 11 |                 | dr.             | St.Ad<br>10     | dr.             | St.A<br>9      | .ddr           | St.A<br>16     | ddr.           | St.Ac<br>15    | ldr.           | St.Ac<br>14    | ldr.           | St.Ac<br>13    | ldr.           |
| 58              | St.Add<br>20    | dr.                             | St.Add<br>19    | dr.             | St.Ad<br>18     | dr.             | St.A<br>7      | ddr.1          | St.A<br>24     | ddr.           | St.Ac<br>23    | ldr.           | St.Ac<br>22    | ldr.           | St.Ac<br>21    | ldr.           |
| 59              | St.Add<br>28    | dr.                             | St.Add<br>27    | dr.             | St.Ad<br>26     | dr.             | St.A<br>25     | ddr.           | rese           | rviert         | St.Ac<br>31    | ldr.           | St.Ac<br>30    | ldr.           | St.Ac<br>29    | ldr.           |
| 60              | Node            | Status                          |                 | Node            | Addr.           |                 |                |                | Dom            | ain no         | ).<br>         | Mana           | ager A         | ddr.           |                |                |

### 10 Byte SafeLink.Diag.

Tab. 6-15.

#### St. addr: node status of an address, from the 'node overview' list:

| Bit-combina-<br>tion | Meaning                                                             |
|----------------------|---------------------------------------------------------------------|
| 11                   | active                                                              |
| 01                   | not active                                                          |
| 10                   | not taught (only in the manager, message with the highest priority) |
| 00                   | not used                                                            |

| node address:    | node address within the Safe Link cluster                               |  |
|------------------|-------------------------------------------------------------------------|--|
| manager address: | node address of the Safe Link cluster manager                           |  |
| domain no.:      | Safe Link cluster address                                               |  |
|                  | Only the 3 rear bits of the address are specified in the 'domain no.' ! |  |

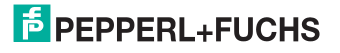

# 6.2 Device parameter and diagnostic data

The bits within the words of this block are arranged appropriate for the BLKM (Block Move) function in Modicon's 984 Ladder Language (as proposed in the Open Modbus Specification, Release 1.0). The bits are numbered from most signicant bit to least signicant bit:

| Flags |     |                |                        |                         |
|-------|-----|----------------|------------------------|-------------------------|
| flag  | bit | bit value      | write                  | read                    |
| F1    | 1   | 32768 (0x8000) | Data_Exchange_Active   | Config_OK               |
| F2    | 2   | 16384 (0x4000) | Off-Line               | LDS.0                   |
| F3    | 3   | 8192 (0x2000)  | Auto_Address_Enable    | Auto_Address_Assign     |
| F4    | 4   | 4096 (0x1000)  | Configuration Mode on  | Auto_Address_Available  |
| F5    | 5   | 2048 (0x800)   | Configuration Mode off | Conguration_Active      |
| F6    | 6   | 1024 (0x400)   |                        | Normal_Operation_Active |
| F7    | 7   | 512 (0x200)    |                        | APF/not APO             |
| F8    | 8   | 256 (0x100)    |                        | Offline_Ready           |
| F9    | 9   | 128 (0x80)     |                        | Periphery_OK            |
| F10   | 10  | 64 (0x40)      |                        |                         |
| F11   | 11  | 32 (0x20)      |                        |                         |
| F12   | 12  | 16 (0x10)      |                        |                         |
| F13   | 13  | 8 (0x8)        |                        | Earth Fault             |
| F14   | 14  | 4 (0x4)        |                        | Overvoltage             |
| F15   | 15  | 2 (0x2)        |                        | Noise                   |
| F16   | 16  | 1 (0x1)        |                        | Duplicate Address       |

| Data_Exchange_Active:   | If this output is set, no data transmisson between the |
|-------------------------|--------------------------------------------------------|
|                         | gateway and the AS-i slaves is possible.               |
|                         | 0: Data exchange is active                             |
|                         | 1: Data exchange is not active                         |
| Off-line:               | This output sets the master into the off-line phase    |
| Auto_Address_Enable:    | This output blocks the automatic slave-address pro-    |
|                         | gramming.                                              |
|                         | 0: Auto-address is enabled                             |
|                         | 1: Auto-address is disabled                            |
| Configuration_Mode_on:  | Configuration mode is on                               |
| Configuration_Mode_off: | Configuration mode is off                              |
| Config_OK:              | Configuration error:                                   |
|                         | 0: no error                                            |
|                         | 1: error                                               |
| LDS.0:                  | An AS-i slave with address zero exists                 |
| Auto_Address_Assign:    | Automatic programming is allowed                       |
| Auto_Address_Available: | Automatic programming is possible                      |
|                         | 0: Auto-address is possible                            |
|                         | 1: Auto-address is not possible                        |
| Configuration_Active:   | The configuration mode is active                       |
|                         |                                                        |

19.02.2016

# **PEPPERL+FUCHS**

| Normal_Operation_Active: | The normal operation mode is active |
|--------------------------|-------------------------------------|
|                          | 0: normal operation is active       |
|                          | 1: normal operation is not active   |
| APF/not APO:             | An AS-i power fail occured          |
| Offline_Ready:           | The off-line phase is active        |
| Periphery_OK:            | Periphery is OK                     |
|                          | 0: Periphery is OK                  |
|                          | 1: Periphery is not OK              |
| Earth Fault:             | AS-i earth fault detection          |
|                          | 0: no earth fault                   |
|                          | 1: earth fault                      |
| Overvoltage:             | AS-i overvoltage detection          |
|                          | 0: no overvoltage                   |
|                          | 1: overvoltage fault                |
| Noise:                   | AS-i noise detection                |
|                          | 0: no noise                         |
|                          | 1: noise fault                      |
| Duplicate Address:       | ASi duplicate address detection     |
|                          | 0: no duplicate address             |
|                          | 1: duplicate address                |

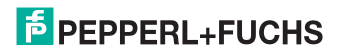

| 4 x reference 4225 |                         |  |  |  |
|--------------------|-------------------------|--|--|--|
| bit value          | execution control flags |  |  |  |
| 1 (0x1)            | Config_OK               |  |  |  |
| 2 (0x2)            | LDS.0                   |  |  |  |
| 4 (0x4)            | Auto_Address_Assign     |  |  |  |
| 8 (0x8)            | Auto_Address_Available  |  |  |  |
| 16 (0x10)          | Configuration_Active    |  |  |  |
| 32 (0x20)          | Normal_Operation_Active |  |  |  |
| 64 (0x40)          | APF/not APO             |  |  |  |
| 128 (0x80)         | Offline_Ready           |  |  |  |
| 256 (0x100)        | Periphery_OK            |  |  |  |
| 4096 (0x1000)      | Earth Fault             |  |  |  |
| 8192 (0x2000)      | Overvoltage             |  |  |  |
| 16384 (0x4000)     | Noise                   |  |  |  |
| 32768 (0x8000)     | Duplicate Address       |  |  |  |

Tab. 6-16. Reference 4225

| Configuration error                         |
|---------------------------------------------|
| 0: error                                    |
| 1: no error                                 |
| An AS-i slave with address zero is existing |
| Automatic programming is allowed            |
| Automatic programming is possible           |
| 0: Auto-address is not possible             |
| 1: Auto-address is possible                 |
| The configuration-mode is active            |
| The normal operation mode is active         |
| 0: normal operation is not active           |
| 1: normal operation is active               |
| An AS-i power fail occured                  |
| The off-line phase is active                |
| Periphery is OK                             |
| 0: Periphery is not OK                      |
| 1: Periphery is OK                          |
| AS-i earth fault detection                  |
| 0: no earth fault                           |
| 1: earth fault                              |
| AS-i overvoltage detection                  |
| 0: no overvoltage                           |
| 1: overvoltage fault                        |
| AS-i noise detection                        |
| 0: no noise                                 |
| 1: noise fault                              |
| AS-i duplicate address detection            |
| 0: no duplicate address                     |
| 1: duplicate address                        |
|                                             |

# **PEPPERL+FUCHS**

## Device parameter

| Device-relevant references |        |                                                                                                    |  |
|----------------------------|--------|----------------------------------------------------------------------------------------------------|--|
| 4 x reference              | access | data                                                                                                    |  |
| 2087                       | r/w    | default value for watchdog timeout in 10 msec units<br>range 0 999<br>(this value overwrites the value written in the<br>reference 61441) |  |
| 61441                      | r/w    | timeout in 10 msec units<br>default 100 (≡ 1 sec)<br>range 0 65535                                                                        |  |

Tab. 6-17. Device-relevant references 2087 ... 61441

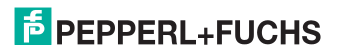

#### 6.2.1 Modbus watchdog

The watchdog is set by default to 1000 msec (= 100 in register 61441). This value will be automaticly set after POWER ON of the gateway. Every write access on any Modbus registers reloads the watchdog timer. If no values are written before the watchdog timer is counted to zero the gateway will automatically put all AS-i circuits that are not in conguration mode in a safe state by clearing the outputs. This means they are reseted.

The timeout period can be adjusted if necessary at the address 61441 (in 10 ms units, range 1 ... 65536) but it will return to the default value on power cycle.

If zero is written to the address 61441, the watchdog is disabled.

The reference 2087 holds the default value for the watchdog timeout. This value is set in the register 61441 after power on of the gateway. This period can be adjusted from 0 ... 999 (0 = watchdog disabled). Writing to this register also writes to the register 61441.

Reading the address 61441 returns the watchdog holdup time remaining (reset to value written at each output operation).

| bit value | host interface flags |  |  |
|-----------|----------------------|--|--|
| 1 (0x1)   | Data_Exchange_Active |  |  |
| 2 (0x2)   | Off_Line             |  |  |
| 4 (0x4)   | Auto_Address_Enable  |  |  |
|           |                      |  |  |

#### 4 x reference 4226

Tab. 6-18. Reference 4226

| Data_Exchange_Active: | If this output is set, no data transmisson between the<br>gateway and the AS-i slaves is possible.<br>0: Data exchange is not active<br>1: Data exchange is active |
|-----------------------|----------------------------------------------------------------------------------------------------|
| Off-line:             | This output sets the master into the off-line phase.<br>0: on-line<br>1: off-line                                                                                  |
| Auto_Address_Enable:  | This output blocks automatic slave-address program-<br>ming.<br>0: Auto-address is disabled<br>1: Auto-address is enabled                                          |

# 7. Diagnostics

#### 7.1 System diagnostics on the PC

## 7.1.1 Software for diagnostics, service and release measurements

The intuitively constructed software for diagnostics, service and release measurements enables PC-assisted measurement using the high-level measuring technology built into the masters.

This specially developed software assists both machine and systems builders in release measurements and preventive troubleshooting as well as end users in preventive maintenance and fast, self-performed error elimination. As an option the analysis data can also be sent to our technical support group and used as the basis for fast, reliable help with problem handling.

#### 7.1.2 AS-i Control Tools

The Software AS-i Control Tools provide you with all the key testing and configuration possibilities of your AS-i circuit in organized fashion on your PC.

A graphic representation of your AS-i network provides you with a quick overview of the system status, showing for example any missing or unprojected slaves. In addition, peripheral errors and the status of the "AS-i Monitors" integrated into the Masters. The **diagnostic buffer** (not available with all devices!) stores with a time stamp in a ring buffer up to 1024 events. The AS-i Control Tools software also provides a simple and convenient way to configure new AS-i circuits or modify already existing configurations. This software is also a component of the ASIMON software.

#### 7.1.3 ASIMON

The ASIMON software is used to configure the safety unit. Already configured systems can be diagnosed live using the software. The status of all in- and outputs is graphically represented as are the results of the preparatory processing.

When projecting the user has the ability to assign unique identifiers to the individual components. These also appear in the device displays in connection with error messages. To prevent errors in the projecting stage the ASIMON software provides advance warning at the relevant points.

The AS-i Control Tools software is also part of the ASIMON.

# 7.1.4 Web server

Units having an Ethernet port provide all the diagnostics data through a web server. If necessary this also allws the system information to be viewed from any PC connected to the network without any additional software, simply using a standard internet browser and Java.

To be able to take advantage of the full scope of diagnostics functions and configuration possibilities of the AS-i Masters, you will however need the ASIMON software with integrated AS-i Control Tools and ideally also the software for diagnostics, service and release measurement.

19.02.2016

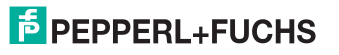

#### 7.2 Diagnostics on the host controller

All the diagnostics information is also provided on the host controller.

#### 7.2.1 Diagnostics through process data

Diagnostics through the process data provides a very simple means of incorporating diagnostics information into the controller program and displaying it on a control panel.

For useful diagnostics we recommend use of the following modules:

#### 7.2.1.1 Diagnosing the AS-i circuits

Device parameter and diagnostic data (see chap. 6.2).

When a configuration error is reported, e.g. because an AS-i slave has failed, the AS-i master continues to communicate with the remaining slaves. In many cases however a good and simple solution is to terminate running of the PLC program in case of a configuration error.

### 7.2.1.2 Diagnosing the Safety Monitor

- Safety diagnostics in the Input Data Image Diagnostics for the states of the safety AS-i in- and outputs. To obtain diagnostics information for a safety AS-i output the associated diagnostics slave address must be incorporated (see par. <A>).
- □ Safety Control/Status Diagnosing the states of the release circuits (see chap. 6.1.4)
- Monitor and I/O Data Status of the safety monitor and of the local safety in- and outputs (see chap. 6.1.5)
- Fieldbus bits Manufacturer specific diagnostics (see chap. 6.1.3)
- Diagnostics Safe Link In case safe coupling of multiple safety monitors is used via Safe Link (see chap. 6.1.6).

#### Paragraph A: Safety diagnostics in the Input Data Image (IDI)

#### □ Safety diagnostics of safe AS-i inputs

Diagnostics in the IDI is a way of sending the key diagnostics functions to the controller without a command interface (Mailbox) or any additional effort. The diagnostics information is sent in the input data image, coded for the input bits of the address of the safety input slave.

The switching state of Channels 1 and 2 of the safety input is shown with negligible time lag in bits 0 and 1 and can be directly read:

| Bit3 | Bit2 | Bit1 | Bit0 | Description                                                  |
|------|------|------|------|--------------------------------------------------------------|
| Х    | Х    | 0    | 0    | Both channels open                                           |
| Х    | Х    | 0    | 1    | 2 <sup>nd</sup> channel open, 1 <sup>st</sup> channel closed |
| Х    | Х    | 1    | 0    | 2 <sup>nd</sup> channel closed, 1 <sup>st</sup> channel open |
| Х    | Х    | 1    | 1    | Both channel closed                                          |

Tab. 7-19.

Bits 2 and 3 are used to send the status of the safety input (the device color of the ASIMON):

| Bit3 | Bit2 | Bit1 | Bit0 | Description                               |
|------|------|------|------|-------------------------------------------|
| 0    | 0    | Х    | Х    | Device color: red, green or gray          |
| 0    | 1    | Х    | Х    | Device color: yellow ("waiting")          |
| 1    | 0    | Х    | Х    | Device color: yellow flashing ("testing") |
| 1    | 1    | Х    | Х    | Device color: red flashing ("Error")      |

Tab. 7-20. Stae of safety input

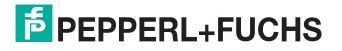

Safety diagnostics of safe AS-i outputs

The diagnostic informations are transfered via the Input Data Image, coded to the input bits of the diagnostic address (diagnostic slave) of an AS-i safety slave. The diagnostics information for the safety output is encoded to the input data of the diagnostics slave of the respective safety output.

#### Bit value of the input bits of the diagnostic slaves

| Bit | AS-i input                            |  |  |  |
|-----|---------------------------------------|--|--|--|
| E0  |                                       |  |  |  |
| E1  | diagnostics (see table device colors) |  |  |  |
| E2  |                                       |  |  |  |
| E3  | reserved for EDM input                |  |  |  |

Tab. 7-21. Bit value of input bits of the diagnostic slaves

#### **Device colors**

The colors refer to the diagnostics in the ASIMON.

| Value | Color              | Description                             | state change                                       | LED "OUT" <sup>1</sup> |
|-------|--------------------|-----------------------------------------|----------------------------------------------------|------------------------|
| 0     | green              | output on                               | -                                                  | on                     |
| 1     | green<br>flashing  | -                                       | -                                                  | _                      |
| 2     | yellow             | restart inhibit                         | auxiliary signal 2                                 | 1 Hz                   |
| 3     | yellow<br>flashing | -                                       | _                                                  | _                      |
| 4     | red                | output off                              | -                                                  | off                    |
| 5     | red flashing       | waiting for reset of error condition    | auxiliary signal 1                                 | 8 Hz                   |
| 6     | gray               | connection or<br>internal error         | only via <b>Power On</b><br>on device              | all LEDs<br>flashing   |
| 7     | green/yellow       | output released,<br>but not switched on | switched on by setting the output bit <sup>1</sup> | off                    |

Tab. 7-22. Device colors

1. See documentation of the AS-i slave.

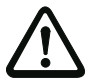

#### Important!

The following points must be noted for processing:

- The information for switching state and error status are not processed timesynchronous.
- When there is a configuration error all bits having value 0 are sent; this must be noted when processing the data.
- When the Monitor is stopped the device color is "gray".
- When regularly switching, the status "yellow flashing" can be recognized as a transition status. This depends on the component model set. This status cannot be understood as a testing request until it is stably reported (see Monitor Info and Safety Control/Status Byte). This is not the case until bit '6' is set in the Monitor Info and Safety Control/Status Byte ("At least one module in Test status"). This means the diagnostics information in the input data image does not serve as a trigger for the testing request, but rather only as detailed information after the Monitor Info and Safety Control/Status prevented (see Monitor Info and Safety Control and Safety Control).

#### Changing the base setting

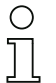

**Note!** Available only with gateways.

Setting and changing the diagnostics type is done using the device display ([SAFETY]->[AS-I SAFETY]->[SAFE SUBST VAL])

#### 7.2.2 Diagnosing the safety unit using the command interface

All the diagnostics data can also be queried individually and acyclic using the command interface commands. This method does however involve greater programming effort.

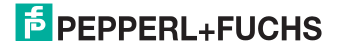

# 7.3 Error indication directly on the device

#### Note!

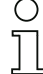

Available only with gateways.

### 7.3.1 LEDs

The LEDs located on the device allow you to quickly see the status of the main function parameters, such as power, communication with the host controller, communication on the AS-i circuit and state of the safety in- and outputs.

# 7.3.2 LC-Display

In the display of the gateways plain text messages are shown spontaneously for any detected errors (e.g. missing slaves, earth fault, duplicate address...).

#### 7.3.3 AS-i Monitor

Comprehensive, standard measuring technology built into the AS-i Masters make it possible to simply localize even sporadically occurring configuration errors and interference sources affecting AS-i communication.

#### 7.3.3.1 Duplicate address detection

The Master detects when two slaves having the same address are present in the AS-i circuit.

#### 7.3.3.2 Earth fault monitor

The earth fault monitor checks the symmetry of the AS-i voltage. If the voltage is no longer sufficiently symmetrical, the noise immunity of data transmission is compromised.

#### 7.3.3.3 Noise voltage detection

Noise voltages on the AS-i cable can cause telegram errors. The noise voltage detector monitors the AS-i circuit for AC voltages which have been generated by neither the AS-i Master nor the slaves.

#### 7.3.3.4 Overvoltage detection

Normally UASi+ and UASi- are in symmetry with system ground. If this potential rises significantly, the overvoltage detector reports this anomaly.

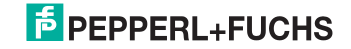

# 8. Appendix

Quick Start Guides for commissioning and service are provided on the website available for download.

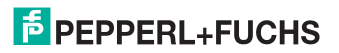

# FACTORY AUTOMATION – SENSING YOUR NEEDS

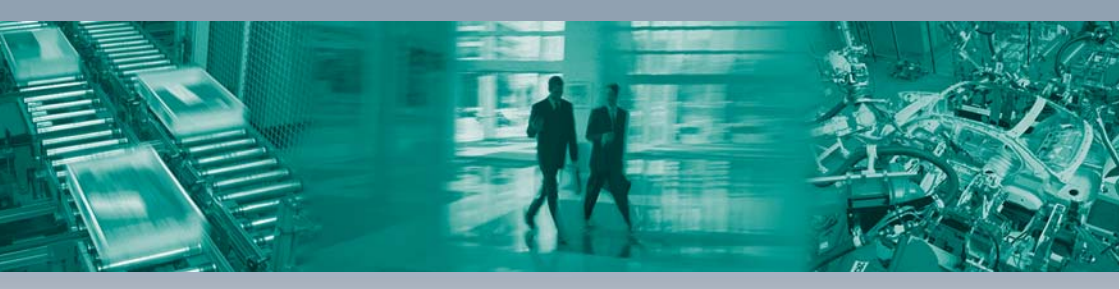

#### Worldwide Headquarters

Pepperl+Fuchs GmbH 68307 Mannheim · Germany Tel. +49 621 776-0 E-mail: info@de.pepperl-fuchs.com

#### **USA Headquarters**

Pepperl+Fuchs Inc. Twinsburg, Ohio 44087 · USA Tel. +1330 4253555 E-mail: sales@us.pepperl-fuchs.com

#### Asia Pacific Headquarters

Pepperl+Fuchs Pte Ltd. Company Registration No. 199003130E Singapore 139942 Tel. +65 67799091 E-mail: sales@sg.pepperl-fuchs.com

# www.pepperl-fuchs.com

Subject to modifications Copyright PEPPERL+FUCHS • Printed in Germany

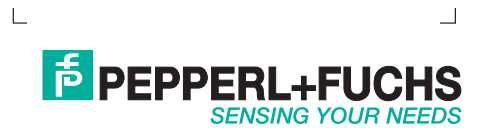